## 學校上傳參加全國賽選手大頭照操作步驟:

1.進入 <u>http://language.hlc.edu.tw</u>,點選「成績公告」中的「全國賽名單」,在右方頁面中會出現「上 傳全國賽學生大頭照」的按鈕,請按一下。

## 2 花蓮縣語文競賽

A 首頁 > 成績公告

| *         | 報名情形     |   |
|-----------|----------|---|
|           | 各校人數     |   |
| 9         | 競賽場地     |   |
| 0         | 競賽時間 ₩₩₩ |   |
| •         | 號次查詢 NEW |   |
| ₿         | 競賽辦法     | ~ |
| 201<br>80 | 報名系統     | ~ |
| C         | 成績公告     | ~ |
| -         | 演说       |   |
|           | 朗讀       |   |
|           | 寫字       |   |
|           | 作文       |   |
|           | 字音字形     |   |
| C         | 全國賽名單    |   |
| 0         | 文件下载     |   |
| Ø         | 網站管理     |   |
|           | ۲        |   |
|           |          |   |

🖪 最新消息

| 105 | 海度 🗸 🔛 | 上傳全國賽學生大頭照 |        |         |     |
|-----|--------|------------|--------|---------|-----|
| 序號  | 組別     | 項目         | 單位     | 學校名稱    | 3   |
| 1   | 國小學生組  | 國語演說       | 吉安鄉    | 宜昌國小    | 3   |
| 2   | 國中學生組  | 國語演說       | 花蓮市    | 慈大附中國中部 | R   |
| 3   | 高中學生組  | 國語演說       | 花蓮市    | 花蓮女中    | TWO |
| 4   | 教師組    | 國語演說       | 花蓮市    | 國風國中    | 3   |
| 5   | 社會組    | 國語演說       | 萬榮鄉    | 萬榮鄉公所   | 3   |
| 6   | 國小學生組  | 閩南語演說      | 花蓮市    | 華大附小    | 140 |
| 7   | 國中學生組  | 閩南語演說      | 吉安鄉    | 宜昌國中    | 5   |
| 8   | 高中學生組  | 閩南語演說      | 花蓮市    | 慈大附中    | ß   |
| 9   | 國小學生組  | 客家語演說      | 吉安鄉    | 宜昌國小    | ĝ   |
| 10  | 國中學生組  | 客家語演說      | 花蓮市    | 自強國中    | ŝ   |
| 11  | 高中學生組  | 客家語演說      | 國立花蓮高中 | 花蓮高中    | Z   |
| 12  | 國小學生組  | 國語朗讀       | 花蓮市    | 明義國小    | à   |

2. 進入身分認證畫面, 高中職請輸入報名時所使用的密碼, 國中小請使用處務公告中的密碼。

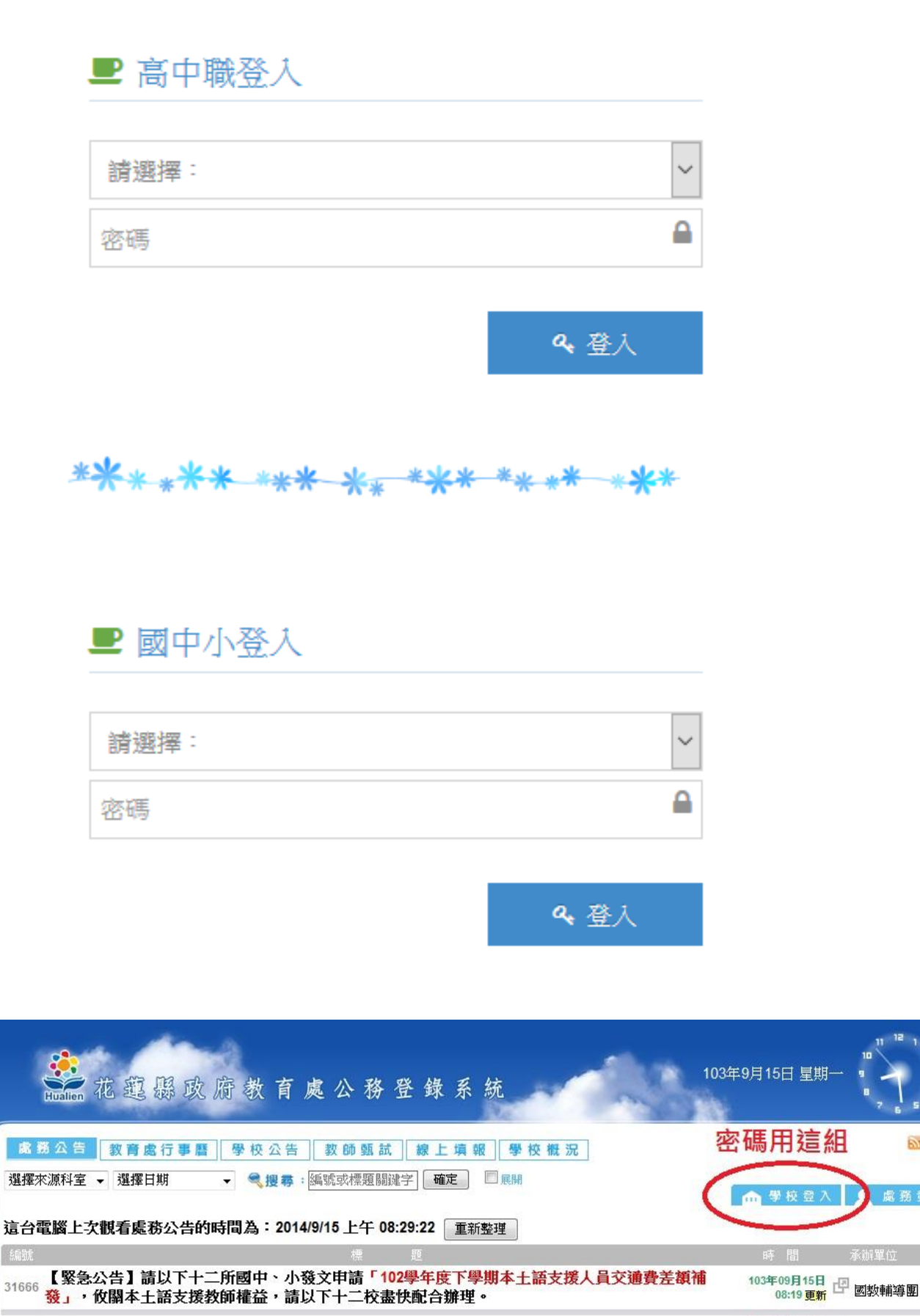

ッパンツ 【ダレカハ生】李曄麟甘山趣,注伊浦今氏尹翔弗始レ坊起りは安送奉ヱ塔学市帝。

103年09月15日 同

RSS

离 音 λ

**3**.畫面中會出現貴校今年度入選全國賽的選手名單,點擊「瀏覽」按鈕即可選取選手照片,最後再按下「確定上傳」即可。

如果傳完了才發現照片選取錯誤,只需再重新按「瀏覽」,即可覆蓋舊的照片,再重新上傳新的即可。

## 花蓮縣105年度語文競賽全國賽選手大頭照上傳

| 105年度 V 照片說明1 照片說明2 |       |        |     |      |     |      |             |  |
|---------------------|-------|--------|-----|------|-----|------|-------------|--|
| 序號                  | 組別    | 项目     | 軍位  | 學校名稱 | 姓名  | 指導老師 | 照片 上海       |  |
| 1                   | 國小學生組 | 泰雅族語朗讀 | 花蓮市 | 明廉國小 | 靠期玟 | 張成業  |             |  |
| 2                   | 國小學生組 | 字音字形   | 花蓮市 | 明簾國小 | 曾庭宜 | 湯惠珍  | · 瀏覽 未選擇檔案。 |  |

✔ 確定上傳

注意事項:

| 下列為不     | 符合規格之相                                 | 片                                                  |                                |                                                                                 |                                |          |                                    |
|----------|----------------------------------------|----------------------------------------------------|--------------------------------|---------------------------------------------------------------------------------|--------------------------------|----------|------------------------------------|
| <b>S</b> | 需六個月內之<br>相片                           | 上述表示では、                                            | 8應佔據<br>相片面積<br>)-80%          | D HA                                                                            | 售業清析且<br>診鮮明                   | <b>O</b> | 自然願現出皮膚<br>色調和合適之<br>亮度對比          |
|          | 睽睛需正親<br>鏡頭拍攝                          | 「日本<br>相称」                                         | 解析沖(列)<br>高品質<br>上             | 相相之を不可                                                                          | 1.應為中性<br>9.彩<br>1單一色彩         |          | 眼睛必需接開 <u>且</u><br>清析可見不能被<br>頭髮遮蓋 |
|          | 两耳輪廠及特殊<br>應脸記疤痕驚<br>清楚呈現              | 一語の表示である。                                          | 輪廓不可<br>一邊                     | 第1<br>拍損                                                                        | 以白色背景<br>基                     |          | 光源需均匀不能<br>有影子或閃光<br>反射在臉部         |
|          | 如有配數跟鏡者<br>不能佩帶有色眼鏡<br>鏡架不遮住眼睛<br>任一部份 | 「「「「「」」<br>「「」」<br>「」」<br>「」」<br>「」」<br>「」」<br>「」」 | 战帽子<br>政因奏需带<br>新相片百及<br>亲家需清楚 | 日本<br>日本<br>日本<br>日本<br>日本<br>日本<br>日本<br>日本<br>日本<br>日本<br>日本<br>日本<br>日本<br>日 | 需單獨願現<br>人影像背景<br>有任何影像<br>殊表情 |          | 脏部尺寸不可<br>大於3.6公分                  |

## 不符合規格照片

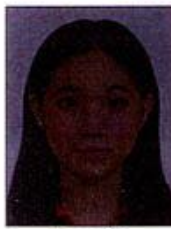

太暗

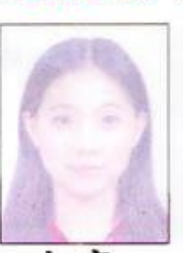

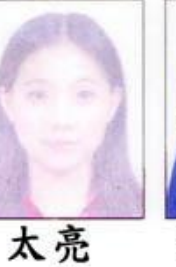

褪色

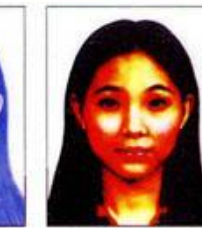

對比不足 對比太強

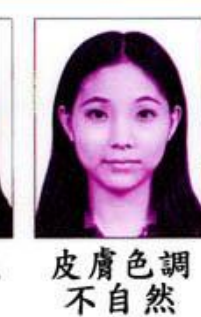

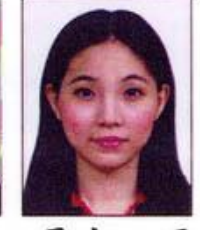

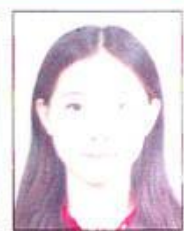

曝光不足 曝光過度

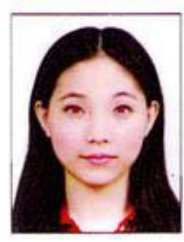

紅眼

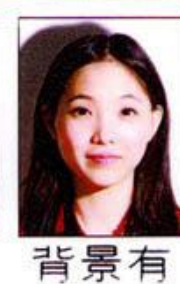

陰影

臉部有 陰影

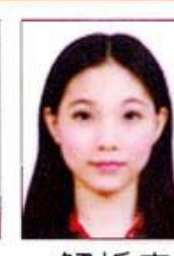

解析度 過低

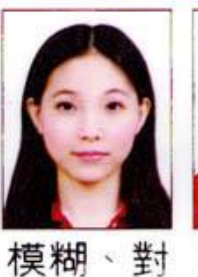

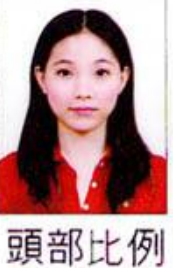

過小

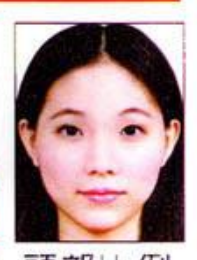

頭部比例 過大

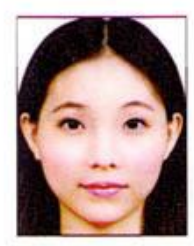

頭髮碰觸到 照片邊框

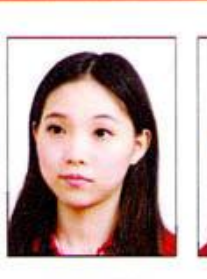

頭部側向 一邊、未 正視鏡頭

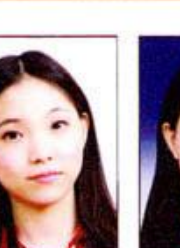

頭部傾斜 不正

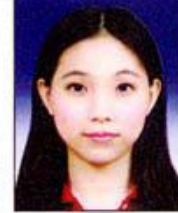

背景色彩 不一致

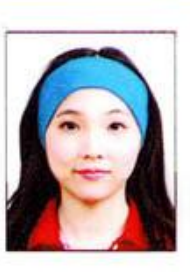

焦不正確

臉部及雙 耳被物品 遮蔽

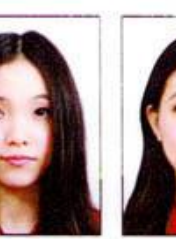

頭髮遮蔽

到眼睛或

耳朵

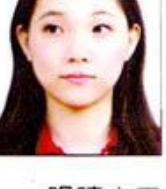

眼睛未正 視鏡頭

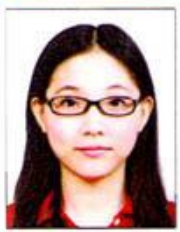

配戴粗框 眼鏡

鏡框遮蔽 到眼睛

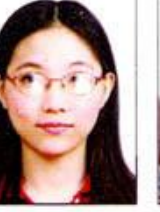

鏡片反光

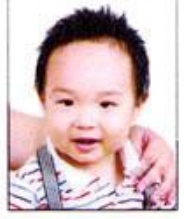

出現其他 人的手

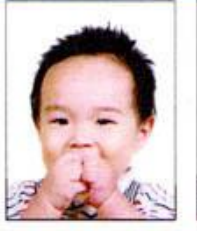

嘴巴被手 遮蔽

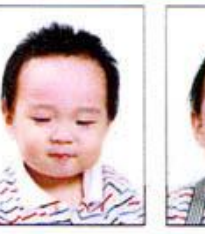

閉眼睛

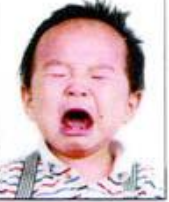

表情不自 然、哭泣